# Anleitung für die Aktivierung von PostFinance Pay und Deaktivierung der bisherigen PostFinance-Zahlungsarten

# 1. Login mit dem bestehenden Checkout-Account

Loggen Sie sich unter <u>checkout.postfinance.ch</u> mit dem persönlichen Account ein. Texte und Screens können aufgrund von Weiterentwicklungen von der effektiven Darstellung im Backoffice abweichen.

| PostFinance <sup>r</sup> | Checkout | Kontakt und Support |  |
|--------------------------|----------|---------------------|--|
| Login                    |          |                     |  |
| E-Mail-Adresse           |          |                     |  |
| Passwort                 |          |                     |  |
| Passwort vergessen >     |          |                     |  |
|                          |          | Login               |  |
| Konto erstellen >        |          |                     |  |
|                          |          |                     |  |
|                          |          |                     |  |
|                          | Sprache  | Deutsch 🗸           |  |

# 2. Manueller Task 1 zur Aktivierung von PostFinance Pay ausführen

Der manuelle Task ist unter «Space» > «Manuelle Tasks» zu finden. Klicken Sie auf den Call-to-Action-Button im manuellen Task und die automatische Konfiguration von PostFinance Pay (Anlegen & Aktivieren des Connectors) wird ausgelöst. Damit ist die Aktivierung von PostFinance Pay abgeschlossen und der Status des manuellen Tasks wechselt auf «Fertig».

Die offenen manuellen Tasks werden ebenfalls in der Kopfzeile des Backoffice angezeigt. Falls Sie mehrere Onlineshops betreiben, sind die Anpassungen in jedem einzelnen Space (Shop) separat vorzunehmen.

| Po | stFinance <sup>R</sup> |     |              |         |                |           | Info              |            |                       |                          |           |  |
|----|------------------------|-----|--------------|---------|----------------|-----------|-------------------|------------|-----------------------|--------------------------|-----------|--|
| Ho | me                     |     |              |         |                |           |                   |            |                       |                          | A         |  |
|    | SPACE                  |     |              | Manue   | lle Tasks      |           |                   |            |                       |                          | Play      |  |
|    | 🙆 Dashboard            |     |              |         |                |           |                   |            |                       |                          |           |  |
|    | 🖀 Kunden               |     |              |         |                | 6 m       |                   |            | the definition of the |                          |           |  |
| -  | Manuelle Tasks         | 0   |              |         | Alle V         | Status    | V Iyp Alle V      | Erzeugt am | vertailsdatu          | m Y Alles loscher        | 1         |  |
|    | PAYMENT                |     | $\mathbf{i}$ | Zeige E | Einträge 1 - 1 |           |                   |            |                       | 20 👻 Resultate pro Seite | Spalten 👻 |  |
|    | Transaktionen          | >   |              |         |                |           |                   |            |                       |                          |           |  |
|    | 🗄 Terminals            | >   |              |         | ID             | Status    | Тур               |            | Erzeugt am 🔺          | Verfallsdatun            | 1         |  |
|    |                        | >   | →            |         | 2282511        | ··· Offen | PF Pay Aktivieren |            | 14.06.2023, 01:46:48  | 24.06.2023, 0            | 01:46:48  |  |
|    | Cahlungslinks          |     | -            |         |                |           |                   |            |                       |                          |           |  |
|    | Token                  | >   |              |         |                |           |                   |            |                       |                          |           |  |
|    | B Shopify              | ▲ > |              |         |                |           |                   |            |                       |                          |           |  |

#### 3. Manueller Task 2 zur Deaktivierung der bisherigen PostFinance-Zahlungsarten ausführen

Wir empfehlen eine Parallelphase von ein paar Wochen, bevor die bisherigen PostFinance-Zahlungsarten deaktiviert werden. So können sich die Shopper:innen an die neue Zahlungsart gewöhnen.

Das Vorgehen ist analog der Aktivierung von PostFinance Pay im Schritt 2. Wählen Sie den Call-to-Action-Button im manuellen Task, um die Deaktivierung der beiden Zahlungsarten automatisch vorzunehmen.

Damit ist die Umstellung auf PostFinance Pay erfolgreich abgeschlossen.

| Po       | ostFinance           |   |   |                |                                   | Info                                           |                            | ×                                 |
|----------|----------------------|---|---|----------------|-----------------------------------|------------------------------------------------|----------------------------|-----------------------------------|
| ₫н       | ome                  |   |   |                |                                   |                                                |                            | Δ 📌                               |
| <u>ش</u> | SPACE                |   |   | Manuelle Tas   | ks                                |                                                |                            | Play                              |
| R        | Dashboard     Kunden | 1 |   |                |                                   |                                                |                            |                                   |
| Account  | Manuelle Tasks       | 0 |   | ID Alle        | <ul> <li>Status Offen,</li> </ul> | Fertig V Typ Alle V                            | Erzeugt am 🗸 Verfallsdatum | <ul> <li>Alles löschen</li> </ul> |
| Ø        | PAYMENT              |   |   | Zeige Einträge | 1 - 20                            |                                                | <b>20</b> - Re             | sultate pro Seite Spalten 👻       |
| Space    | Transaktionen        | > |   |                |                                   |                                                |                            |                                   |
|          | Terminals            | > |   | DID            | Status                            | Тур                                            | Erzeugt am 🔺               | Verfallsdatum                     |
| Doku     | ≓ Abrechnung         | > | • | 22209          | 975 🗸 Fertig                      | PF Pay Aktivieren                              | 22.05.2023, 17:05:38       | 11.06.2023, 17:05:38              |
|          | Cahlungslinks        | > | , | 22209          | 978 ··· Offen                     | PostFinance Card und<br>E-Finance deaktivieren | 22.05.2023, 17:07:38       | 11.06.2023, 17:07:38              |

# Manuelle Tasks werden nicht angezeigt oder funktionieren nicht

Falls die manuellen Tasks in Ihrem Backoffice nicht angezeigt werden oder diese nicht funktionieren, können Sie die Aktivierung bzw. Deaktivierung wie folgt vornehmen.

#### Schritt 1: Aktivierung von PostFinance Pay über das Dashboard:

1. Wählen Sie unter «Space» > «Dashboard» die Einstellung «Verwalten von E-Commerce-Zahlungsmethoden» an.

| Po                                | ostFinance <sup>r</sup>                                                                                                    | Wechsel auf PF Pay #4542 [wfo]                                                                                                    |       |
|-----------------------------------|----------------------------------------------------------------------------------------------------|----------------------------------------------------------------------------------------------------|-------|
| <del>ا</del> ال                   | ome                                                                                                    |                                                                                                    | ▲ 🕫 😣 |
| Cope<br>Scope<br>Account<br>Space | SPACE<br>Search<br>Search<br>Sea | Einstellungen<br>START MMMERT A BUCHHALTUNG AMASSUMG GEMEREL A<br>Grundeinstellungen<br>E Verarbeiter -> E Verträge -> Features -><br>Shopify Bezahlung -> & Webhook-Listeners ->                                                                                                    |       |
| +                                 | Einstellungen A                                                                                                    | Vorschläge         Image: Verwalten von E-Commerce-Zahlungsmethoden →         Image: Verwaltung von Terminal-Zahlungsmethoden →         Image: Verwaltung von Terminal-Zahlungsmethoden →         Image: Verwaltung von Terminal-Zahlungsmethoden →         Image: Verwaltung von Terminal-Zahlungsmethoden →         Image: Verwaltung von Terminal-Zahlungsmethoden →         Image: Verwaltung von Terminal-Zahlungsmethoden →         Image: Verwaltung von Terminal-Zahlungsmethoden →         Image: Verwaltung von Terminal-Zahlungsmethoden →         Image: Verwaltung von Terminal-Zahlungsmethoden →         Image: Verwaltung von Terminal-Zahlungsmethoden →         Image: Verwaltung von Terminal-Zahlungsmethoden →         Image: Verwaltung von Terminal-Zahlungsmethoden →         Image: Verwaltung von Terminal-Zahlungsmethoden →         Image: Verwaltung von Terminal-Zahlungsformularen, E-Mails und Dokumenten → |       |

2. Aktivieren Sie PostFinance Pay über den Button «Einschalten».

| Po           | ostFinance <mark>r</mark> 2             | Wechsel auf PF Pay #4542 Info |                                                  |                       |
|--------------|-----------------------------------------|-------------------------------|--------------------------------------------------|-----------------------|
| фн           | ome                                     |                               |                                                  |                       |
| scope        | SPACE                                   |                               | Payment / Zahlarten / <b>E-Commerce</b>          | Weiter                |
| Account      | Dashboard     Kunden     Manuelle Tasks |                               | Visa V PAY<br>Waller / Snap Swap All-to-One      | Empfohlen Einschalten |
| ©<br>Space   | PAYMENT                                 |                               | Onlinebanking                                    | Alle einschalten      |
| <b>D</b> oku | Terminals ▲ →                           |                               | PostFinance E-Finance     PostFinance Acquiring  | ✓ An                  |
|              | Token >                                 | ~                             | PostFinance Pay     Wallee / SnapSwap All-in-One | Empfohlen Einschalten |
|              |                                         |                               | Andere                                           | Alle einschalten      |
|              |                                         |                               | > CTTT TWINT                                     | Empfohlen Einschalten |

# Schritt 2: Manuelles Erfassen des PostFinance-Pay-Connectors über «Einstellungen»:

| P                | ostFinance <mark>r</mark> 2                                                    | Wechsel auf PF Pay #4542 Info |                                                                                                    |                                              |                          |   |      |
|------------------|--------------------------------------------------------------------------------|-------------------------------|----------------------------------------------------------------------------------------------------|----------------------------------------------|--------------------------|---|------|
| ស ⊭              | ome                                                                            |                               |                                                                                                    |                                              |                          | A | ¶2 @ |
| ک<br>Scope       | SPACE<br>Dashboard<br>Kunden                                                   |                               | Einstellungen<br>Start MYMINT A BUCHHALTUNG ANPASSUNG GENER                                                                                 | ell 🔺                                        |                          |   |      |
| Account<br>Space | Manuelle Tasks  PAYMENT  Transaktionen  Terminals  A                           |                               | Benötigen Sie mehr Funktionen für die      Verwaltung Ihres Unternehmens?     Sehen Sie sich unser komplettes Angebot an Funktionen     an. | Zahlungsoptionen<br>Verarbeiter<br>Zahlarten | Verträge<br>Charge Flows |   |      |
| Doku             | Abrechnung     >       Image: Token     >       Image: Shopify Bezahlung     > |                               | _                                                                                                    | Token                                        | Apple Pay<br>Testen      |   |      |
|                  |                                                                                |                               |                                                                                                    | Karten importieren                           |                          |   |      |
| +                | Einstellungen                                                                  |                               |                                                                                                    |                                              |                          |   |      |

1. Wählen Sie unter «Space» > «Einstellungen» die Rubrik «Payment» an.

2. Klicken Sie auf «Connector einrichten».

| PostFi     | inance'5                                                | Wechsel auf PF Pay #4542 Info                                      |                 |                                 |                                                     |                                         |
|------------|---------------------------------------------------------|--------------------------------------------------------------------|-----------------|---------------------------------|-----------------------------------------------------|-----------------------------------------|
| යි Home    |                                                         |                                                                    |                 |                                 |                                                     | ▲ 🕫 😡                                   |
| Scope D    | Dashhoavi                                               | Einstellungen / Payment / Zahlungsoptionen / Connectors            |                 |                                 |                                                     | Connector cirrichten                    |
| Account    | Kunden<br>Manuelle Tasks                                | Die Seite Konfiguration des Connectors Wallee / SnapSwap All-In-Om | e - PostFinance | Pay wurde erfolgreich gelöscht. |                                                     |                                         |
| Space PAYI | r <mark>MENT</mark><br>Transaktionen ><br>Terminals 🔺 > | 0 Ale v Gelacht Weslerken v Satur Ale v Namerler<br>Zehlart Ale v  | Konfiguration 4 | Me - Connector Alle - Kon       | figuration des Verarbeiters Alle - Verarbeiter Alle | v Zahlungsmethaden Konfiguration Alle v |
| Doku 🚅     | Abrochnung ><br>Token >                                 | Zeige Einträge 1 - 2                                               |                 |                                 |                                                     | 20 × Resultate pro Seite Spalten ×      |
| 3          | Shopity Bezahlung $\rightarrow$                         | Name *                                                             | Status          | Name des Connectors             | Konfiguration des Verarbeiters                      | Zahlungsmethoden Konfiguration          |
|            |                                                         | PostHinance Acquiring - PostHinance Card                           | 🗸 Aktiv         | PostFinance Card                | PostFinance Acquiring                               | PosiFinance Card                        |
|            |                                                         | PostFinance Acquiring - PostFinance F-Finance                      | 🗸 Aktiv         | PostFinance E-Finance           | PostFinance Acquiring                               | PosiFinance F-Finance                   |
| + 0        | Einstellungen                                           |                                                                    |                 |                                 |                                                     |                                         |

3. Wählen Sie im Drop-down «PostFinance Pay» aus und klicken Sie auf «Weiter».

| P          | ostFinance <mark></mark> | Wechsel auf PF Pay #4542 Into |                                                                                                 |                  |
|------------|--------------------------|-------------------------------|-------------------------------------------------------------------------------------------------|------------------|
| ۲<br>۲     | ome                      |                               |                                                                                                 |                  |
| Î          | SPACE                    | Einstellungen / Payment       | / Zahlungsoptionen / Connector                                                                  | Abbrechen Weiter |
| scope      | Dashboard     Kunden     |                               |                                                                                                 | 1                |
| Account    | 📢 Manuelle Tasks         | Konfiguration                 | les Connectors erstellen                                                                        | 1/4              |
| ©<br>Space | PAYMENT                  | Zahlart                       | Zahlungsmethoden Konfiguration *                                                                |                  |
|            | 🗊 Terminals 🔺 >          |                               | I Partfronce Cont (Dr. 2020)                                                                    | <b>^</b>         |
| Doku       | ≓ Abrechnung >           |                               | PostFinance & Arro (UC: 3934)<br>PostFinance E-Finance (ID: 3933)<br>PostFinance Pav (ID: 3936) |                  |
|            | I Token →                |                               |                                                                                                 |                  |
|            |                          |                               |                                                                                                 |                  |
|            |                          |                               |                                                                                                 |                  |

4. Wählen Sie den Verarbeiter «PostFinance Acquiring» aus und klicken Sie auf «Weiter».

| Po           | ostFinance <mark>7</mark> 2               | Wechsel auf PF Pay #4542 Info |                                           |                                  |                  |               |
|--------------|-------------------------------------------|-------------------------------|-------------------------------------------|----------------------------------|------------------|---------------|
| ßн           | ome                                       |                               |                                           |                                  |                  | <u>∧</u> ≮⇒ ⊗ |
| scope        | SPACE                                     |                               | Einstellungen / Payment / Zahlungsoptione | n / Connector                    | Abbrechen Weiter |               |
| Account      | 209 Dashboard<br>Wunden<br>Manuelle Tasks |                               | Konfiguration des Connecto                | ors erstellen                    | 2/4              |               |
| ©<br>Space   | PAYMENT                                   |                               | Verarbeiter                               | Konfiguration des Verarbeiters * |                  |               |
| <b>D</b> oku | Errminals     Abrechnung     →            |                               | -                                         | PostFinance Acquiring            |                  |               |
|              | an Token >                                |                               |                                           |                                  |                  |               |
|              | B Shopify Bezahlung >                     |                               |                                           |                                  |                  |               |
|              |                                           |                               |                                           |                                  |                  |               |
|              |                                           |                               |                                           |                                  |                  |               |
|              |                                           |                               |                                           |                                  |                  |               |
| +            | Einstellungen A                           |                               |                                           |                                  |                  |               |

5. Als Connectortyp «PostFinance Pay» auswählen und auf «Weiter» klicken.

| Po         | ostFinance <mark>7</mark> 2 | Wechsel auf PF Pay #4542 info |                                              |                                       |                  |
|------------|-----------------------------|-------------------------------|----------------------------------------------|---------------------------------------|------------------|
| ជា ម       | ome                         |                               |                                              |                                       |                  |
| 盦          | SPACE                       | ł                             | Einstellungen / Payment / Zahlungsoptionen . | / Connector                           | Abbrechen Weiter |
| scope      | Dashboard     Kunden        |                               |                                              |                                       | 2.44             |
| Account    | 📢 Manuelle Tasks            |                               | Konfiguration des Connector                  | rs erstellen                          | 3/4              |
| ©<br>Space |                             |                               | Connectortyp                                 | Connector *                           |                  |
|            | Terminals A >               |                               |                                              |                                       | -                |
| Doku       | ⇒ Abrechnung >              |                               | -                                            | PostFinance E-Finance PostFinance Pay |                  |
|            | Token     Token             |                               |                                              |                                       |                  |
|            | <b>1</b>                    |                               |                                              |                                       |                  |
|            |                             |                               |                                              |                                       |                  |

6. Benennen Sie die Konfiguration als «PostFinance Pay», wählen Sie die gewünschten Parameter aus und beenden Sie die Konfiguration über «Erstellen».

| Po         | ostFinance <mark>7</mark> 2    | Wechsel auf PF Pay #4542 Info |                                                            |                                                                                                    |                                                                                                    |       |
|------------|--------------------------------|-------------------------------|------------------------------------------------------------|----------------------------------------------------------------------------------------------------|----------------------------------------------------------------------------------------------------|-------|
| ßНα        | ome                            |                               |                                                            |                                                                                                    |                                                                                                    | ▲ 🕫 🥹 |
| 1<br>Scope | SPACE                          |                               | Einstellungen / Payment / Zahlungsoptionen /               | Connector                                                                                                    | Abbrechen                                                                                                    |       |
| &          | 🐨 Kunden                       |                               | Konfiguration des Connectors                               | s erstellen                                                                                                    | 4/4                                                                                                    |       |
| Account    | Manuelle Tasks                 |                               | Dieser Verarbeiter ist so konfiguriert, dass er die Testum | gebung nutzt, daher wird kein Geld überwiesen.                                                                                                    |                                                                                                    |       |
| Space      | Transaktionen                  |                               | Durrent Connector Data lla                                 |                                                                                                    |                                                                                                    |       |
| Doku       | Arectrum     Scopity Betablung |                               | Payment Connector-Details                                  | Name der Konfiguration * en 100 andren<br>Pestfinance Pay<br>Der Name der Connector-Konfiguration wird intern zur Identifizier<br>administratient Interfaces verwendet. Beispielsweise en Suchfelder<br>dekleptiv zwei notite.<br>Priorität<br>Ø<br>Die Honstat definiert die Reihenfolge der Konfigurationen des Con-<br>figurationen Instanfigure, die eine Inde Hodisk Inden indekten. | ung der Könfiguration in<br>n, weltab er kler und<br>verschot, är talefer der Wert,<br>d sten, fab. Sie weitere<br>und Sie die Werte aller |       |
|            |                                |                               | Bedingungen                                                | Bedingungen<br>▲ Es sind keine Optionen vorhanden.<br>Sollte eine Taumaktion alle Bedingungen positive rüllen, so wird di<br>lietetane Prioritt für die Verzehetung der Tamakkon verwendet.<br>diesem Connector felhichlagen, wird der nächste Connector mit d<br>verwendet.                                                                                                    | ler passende Connector mit der<br>offte die Verarbeitung mit<br>ler nächst höheren Priorität                                               |       |
|            |                                |                               | Abschluss der Zahlung                                      | Standard Abschlussverhalten ①<br>Aufgeschoben<br>① Umnittebar<br>Die Tamaätion kann entweder sofort verbucht werden, nachdem<br>kann manuell verbucht werden (aufgeschoben).                                                                                                    | sie autorisiert wurde, oder sie                                                                                                    |       |
| +          | Einstellungen                  |                               |                                                            |                                                                                                    |                                                                                                    |       |

7. Der Connector ist im Checkout erstellt.

| PostFinance                                                                                                    | Wechsel auf PF Pay #4542 Info                                                                                                    |        |
|----------------------------------------------------------------------------------------------------|----------------------------------------------------------------------------------------------------|--------|
| යි Home                                                                                                    |                                                                                                    | Δ τ≎ Θ |
| Score       Image: Score image: Score image | Image: Programmer / Schlungsproprisoner / Schnecker     Image: Connector Anafiguration Postfiniance Pay wurde erfolgeich enstellt.   Image: Connector Anafiguration Postfiniance Pay wurde erfolgeich enstellt.   Image: Connector Anafiguration Postfiniance Pay wurde erfolgeich enstellt.   Image: Connector Anafiguration Postfiniance Pay = #5766   Image: Connector Anafiguration Postfiniance Pay = #5766   Image: Connector Anafiguration Postfiniance Pay = #5766   Image: Connector Postfiniance Pay = #5766   Image: Connector Postfiniance Pay = #5766   Image: Conne |        |

8. Aktivierung z. B. im WooCommerce:

| 🛞 🛱 wp.gokite.ch                                                   | s ♥0 + Nu                                                                                                    | Wilkommen, admin              |
|--------------------------------------------------------------------|----------------------------------------------------------------------------------------------------|-------------------------------|
| Dashboard                                                          | 🗳 Da macht dar super Nar noch 4 Schritte, bis dein Step an den Start geleen kann. Mildes Einichtung fastlikten                                                                                                    |                               |
| 📌 Beiträge                                                         | Zahlangen                                                                                                    | tivität Einrichtung abschliel |
| 93 Medien<br>III Selten<br>III Kommentare                          | Allgemein Produkte Versand Zahlangen Konten-und Datemschutz E.Mails Integration Erweitert PediFinance Checkout                                                                                                    | Hilfe ¥                       |
| WooCommerce<br>Startselve                                          | En manufer hak bendigs den Aufwerkanskat.<br>Ansäste                                                                                                    |                               |
| Bestellungen 🚯<br>Kundan<br>Gutscheine                             | Desis Thore emploite die logenden Flugine: Emerater: Elementer: Addem by 202004; Instagnam Hildget by 1072004; One Cick Dana; Anders by 202004; and 202004 and 202004 and 20                                                                                                    | 0                             |
| Berichte<br>Einstellungen<br>Status<br>Erweiterungen               | We hope you are happy with everything that the largest theme has to other.<br>If you can upper a monted, plane and the largest theme has to other.<br>If you can upper a monted, plane and the large to the largest<br>large to the largest the largest the largest the largest the largest the largest<br>large to the largest the largest the largest the largest the largest<br>large to the largest the largest the largest the largest the largest the largest the largest the largest<br>large to the largest the largest the larges | 0                             |
| Marketing                                                          | A version of the PostFixenceCheckout plugin is yet to be released for this version of WooCommerce.                                                                                                    | 0                             |
| ♪ Design                                                           | - Zahungsmethoden<br>Die Installente zahungsmethoden sind unten aufgefährt und die Rehmeldige in der diese in Frontend angereigt senders kann per Drag und drop gelichert werden.                                                                                                    |                               |
| 🍰 Benutzer                                                         | Methode Aktiviert Beschreibung                                                                                                    |                               |
| <ul> <li>Werkzeuge</li> <li>All-in-One WP<br/>Migration</li> </ul> | E A V PostSinance Pay Other Banking State for Bank                                                                                                    | Verwahen                      |
| <ul> <li>Einstellungen</li> <li>Menä einklappen</li> </ul>         | E A V ResFinance Card Conder Debilitante.                                                                                                    | Verwalten                     |
|                                                                    | E 🔨 V Patiliance E-Finance Colore Basicing Inter San d'a Colore Basicing State Inter Bark writer, wo San de Zablang pare-Imigen Korean.                                                                                                    | Verwalten                     |
|                                                                    | E A V TWMT C Beahlen Sie beguen per TWMT App ad fivem Mobilisefon.                                                                                                    | Verwalten                     |

#### Schritt 3: Deaktivierung der bisherigen PostFinance-Zahlungsarten:

Die Deaktivierung der bisherigen Zahlungsarten kann in der Rubrik «Connectors» vorgenommen werden, die unter «Space» > «Einstellungen» > «Payment» > «Zahlungsoptionen» > «Connectors» zu finden ist.

| PostFinance <sup>r</sup> |          |                              | Wechsel auf PF Pay #4542 Info |                                                          |                   |                  |                       |                                     |                    |                                          |
|--------------------------|----------|------------------------------|-------------------------------|----------------------------------------------------------|-------------------|------------------|-----------------------|-------------------------------------|--------------------|------------------------------------------|
| ស ⊭                      | ome      |                              |                               |                                                          |                   |                  |                       |                                     |                    | A                                        |
| Scope                    | SPACE    | E Dashboard<br>Kunden        |                               | Einstellungen / Payment / Zahlungsoptionen / Conne       | ctors             |                  |                       |                                     |                    |                                          |
| Account                  | PAYM     | Manuelle Tasks               |                               | ID Alle v Gelöscht Verstecken v Status<br>Zahlart Alle v | Alle v Name der H | Configuration Al | le v Connector Alle v | Konfiguration des Verarbeiters Alle | / Verarbeiter Alle | <ul> <li>Zahlungsmethoden Kon</li> </ul> |
| Space                    |          | Transaktionen<br>Terminals A | >                             | Zeige Einträge 1 - 3                                     |                   |                  |                       |                                     |                    | 20 👻 Resul                               |
| Doku                     | ≓ /      | Abrechnung                   | >                             | Name *                                                   |                   | Status           | Name des Connectors   | Konfiguration des Verarbeiters      |                    | Zahlungsmethoden Konfigur                |
|                          | <b>A</b> | Token                        | >                             | PostFinance Acquiring - PostFinance Card                 |                   | ✓ Aktiv          | PostFinance Card      | PostFinance Acquiring               |                    | PostFinance Card                         |
|                          | E11. :   | Shopify Bezahlung            | >                             | PostFinance Acquiring - PostFinance E-Finance            | $\rightarrow$     | ✓ Aktiv          | PostFinance E-Finance | PostFinance Acquiring               |                    | PostFinance E-Finance                    |
|                          |          |                              |                               | PostFinance Pay                                          | $\rightarrow$     | ✓ Aktiv          | PostFinance Pay       | PostFinance Acquiring               |                    | PostFinance Pay                          |
|                          |          |                              |                               |                                                          |                   |                  |                       |                                     |                    |                                          |

1. Klicken Sie auf die jeweilige Connector-Zeile und setzen Sie diese mit dem Button rechts auf inaktiv.

| PostFinance <sup>r</sup> |                                                                                           | Wechsel auf PF Pay #4542 into                                                                                                    |            |   |   |
|--------------------------|-------------------------------------------------------------------------------------------|----------------------------------------------------------------------------------------------------|------------|---|---|
| ជ ⊦                      | lome                                                                                      |                                                                                                    | <b>A</b> . | ₽ | 0 |
| fill<br>Scope            | SPACE                                                                                     | Einstellungen / Payment / Zahlungsoptionen / Connector                                                                                                    |            |   |   |
| Account<br>Space         | <ul> <li>Kunden</li> <li>Manuelle Tasks</li> <li>PAYMENT</li> <li>Toronologoum</li> </ul> | Connectors  PostFinance Acquiring - PostFinance Card  PostFinance Card = #5736                                                                                                    |            |   |   |
| <b>D</b> oku             | El Terminals ▲ →     Abrechnung →                                                         | Piorität<br>0 X Inaktiv                                                                                                    |            |   |   |
|                          | <ul> <li>Token &gt;</li> <li>Shopity Bezahlung &gt;</li> </ul>                            | Abschluss der Zahlung     Disser Verarbeiter befindet sich im<br>Testmodus.       Standard Abschlussvehalten:     @       Ummittelbar:     @                                            |            |   |   |
|                          |                                                                                           | Verbuchung der Transaktion         Verarbeiter         Mensoor           Transaktionszeitüberschreitung bei automatischer Fertigstellung         Postfinance Acquiring (2019)         2 |            |   |   |
|                          |                                                                                           | 19.06.23 PostFrance Card #3534                                                                                                    |            |   |   |

2. Die abgeschlossene Konfiguration nach der Migration sieht im Checkout-Backoffice wie folgt aus (unter «Space» > «Einstellungen» > «Connectors»):

| PostFinance <sup>r</sup>                |                                                                                                    | Wechsel auf PF Pay #4542 into                                                                                                    |
|-----------------------------------------|----------------------------------------------------------------------------------------------------|----------------------------------------------------------------------------------------------------|
| රෝ Hor                                  | me                                                                                                    | 🛕 📢 😡 René Frutiger                                                                                                    |
| اللہ اللہ اللہ اللہ اللہ اللہ اللہ اللہ | SPACE  Subboard  Kunden                                                                                                    | Einstellungen / Payment / Zahlungsoptionen / Connectors Me   Einstellungen / Payment / Zahlungsoptionen / Connector Ale   Connector Ale   Conn |
| Doku                                    | Image: Terminals     ▲ >       Image: Absorb nung     >       Image: Token     >       Image: Absorb nung     >       Image: Absorb nung     >       Image: Absorb nung     > | Name A         Status         Name des Connection         Konfiguration des Waarbeites         Zabhangemethedem Konfiguration           Pedifinance Againry - Fostfinance Cad         Pedifinance Cad         Pedifinance Cad         Pedifinance Cad         Pedifinance Cad         Pedifinance Cad         Pedifinance Cad         Pedifinance Cad         Pedifinance Cad         Pedifinance Formace         Pedifinance Againry         Pedifinance Againry         Pedifinance Formace         Pedifinance Formace         Pedifinance         Pedifinance Formace         <                                                                                                    |